# **Campaign Events API Integration Guide**

The Campaign Events API is designed to allow for Digital Storefront Classic campaign information to POST to third parties or for to be consumed by financial institutions or vendors. When you create, modify, or delete a campaign, the payload is POSTed with all relevant lead data.

The POST URL is hardcoded to utilize the Pulsate endpoint, but you can specify additional endpoints using the custom configuration in CPLadmin. There is also a token you can enable and generate in CPLadmin that allows you to authenticate the POST. If Pulsate is not enabled, this POST will not occur to Pulsate.

# **Enabling Multiple Endpoints**

- 1. In CPLadmin, navigate to **Configure > Custom**.
- 2. Click Add New.
- 3. Select System from the Application drop-down.
- 4. In the Name field, enter EnableEventsAPIEndpointConfig.
- 5. In the **Value** field, enter *True*.

| Add Custom Setting            | 8 |
|-------------------------------|---|
| Application                   |   |
| System                        | ~ |
| Name                          |   |
| EnableEventsAPIEndpointConfig |   |
| Value                         |   |
| True                          |   |
|                               |   |
| Save Cancel                   |   |

6. Click Save.

# Configuring the Campaign Events API

- 1. In CPLadmin, navigate to Integrate > API.
- 2. Click Activate on the Campaign Events API tile.

| <b></b> Analyze | 👬 LOS        |                     |            |
|-----------------|--------------|---------------------|------------|
| 🇞 Manage        | 🛱 AutoXpress |                     |            |
| 🔹 Configure     | ¢\$ API      | Currerus            | Currerus   |
| S Integrate     | U Connectors | Leads API           | Offers API |
| 💥 System        |              | CONFIGURE           | ACTIVATE   |
|                 |              | Campaign Events API |            |

- 3. Click **Confirm** on the popup.
- 4. Check the **Enable API** checkbox to enable the integration.
- 5. Click **Generate Key** to get a unique token to authenticate the event POST URL. Click the **Copy** icon **l** to copy the key to your clipboard.
- 6. In the URL field, enter the endpoint URL that will consume the events of the API.

| 🔞 Enable API 🗹          | Send Campaigns to Pulsate |  |
|-------------------------|---------------------------|--|
| API Key                 |                           |  |
| 🔎 Generate Key          | M7pW3rZ86kJCtRKnAzGj      |  |
| URL https:// + Add Save | Ĩ                         |  |

- 7. To add another endpoints, click **Add** and enter the endpoint URL. Repeat for each endpoint you would like to add. To delete an endpoint, click the **Delete**  $\overline{III}$  icon.
- 8. Click Save.

# Sending Campaign Data

For Pulsate campaigns, you can manually generate a list of active campaigns and send it to each endpoint URL you specified.

- 1. In CPLadmin, navigate to **Integrate > API**.
- 2. Click **Configure** on the Campaign Events API tile.
- 3. Click Send Campaigns to Pulsate.

| 😧 Enable API 🗹 | Send Campaigns to Pulsate |
|----------------|---------------------------|
| API Key        |                           |
| P Generate Key | M7pW3rZ86kJCtRKnAzGj      |
| URL            | *                         |
| https://       | Ī                         |
| + Add          |                           |
| Save           |                           |

# Example POSTs

### POST Request for Campaign Creation

https://server.example.com/api/v1/

#### Payload

```
{
  "CampaignGuid": "d340f380-5ee4-4ae8-8496-1fd68483359c",
  "Event": "Added",
  "CampaignEventDateTime": "2022-09-30T17:49:51.363",
  "headers": {
    "Authorization": "Token token=zHL5tWheZ9y0Y5QqHYue"
  }
}
```

### POST Campaign Update

#### https://server.example.com/api/v1/

#### Payload

{

```
"CampaignGuid": "090879b6-1c3c-4b2e-a512-6b005c2f49f7",
"Event": "Updated",
"CampaignEventDateTime": "2022-09-28T18:53:06.34",
"headers": {
"Authorization": "Token token=zHL5tWheZ9y0Y5QqHYue"
}
```

## POST Campaign Archival/Deletion

#### https://server.example.com/api/v1/

#### Payload

```
{
    "CampaignGuid": "090879b6-1c3c-4b2e-a512-6b005c2f49f7",
    "Event": "Deleted",
    "CampaignEventDateTime": "2022-09-28T18:53:06.34",
    "headers": {
        "Authorization": "Token token=zHL5tWheZ9y0Y5QqHYue"
    }
}
```

### POST List of Active Campaigns

https://server.example.com/api/v1/

### Payload

```
{
   "Campaigns": [
   "090879b6-1c3c-4b2e-a512-6b005c2f49f7",
   "090879b6-1c3c-4b2e-a512-6b005c2f49f7"
],
   "DateTime": "2022-09-30T18:10:25.62",
   "headers": {
    "Authorization": "Token token=zHL5tWheZ9y0Y5QqHYue"
   }
}
```